安心サポートオプション

操作方法マニュアル(マイページ申込方法)

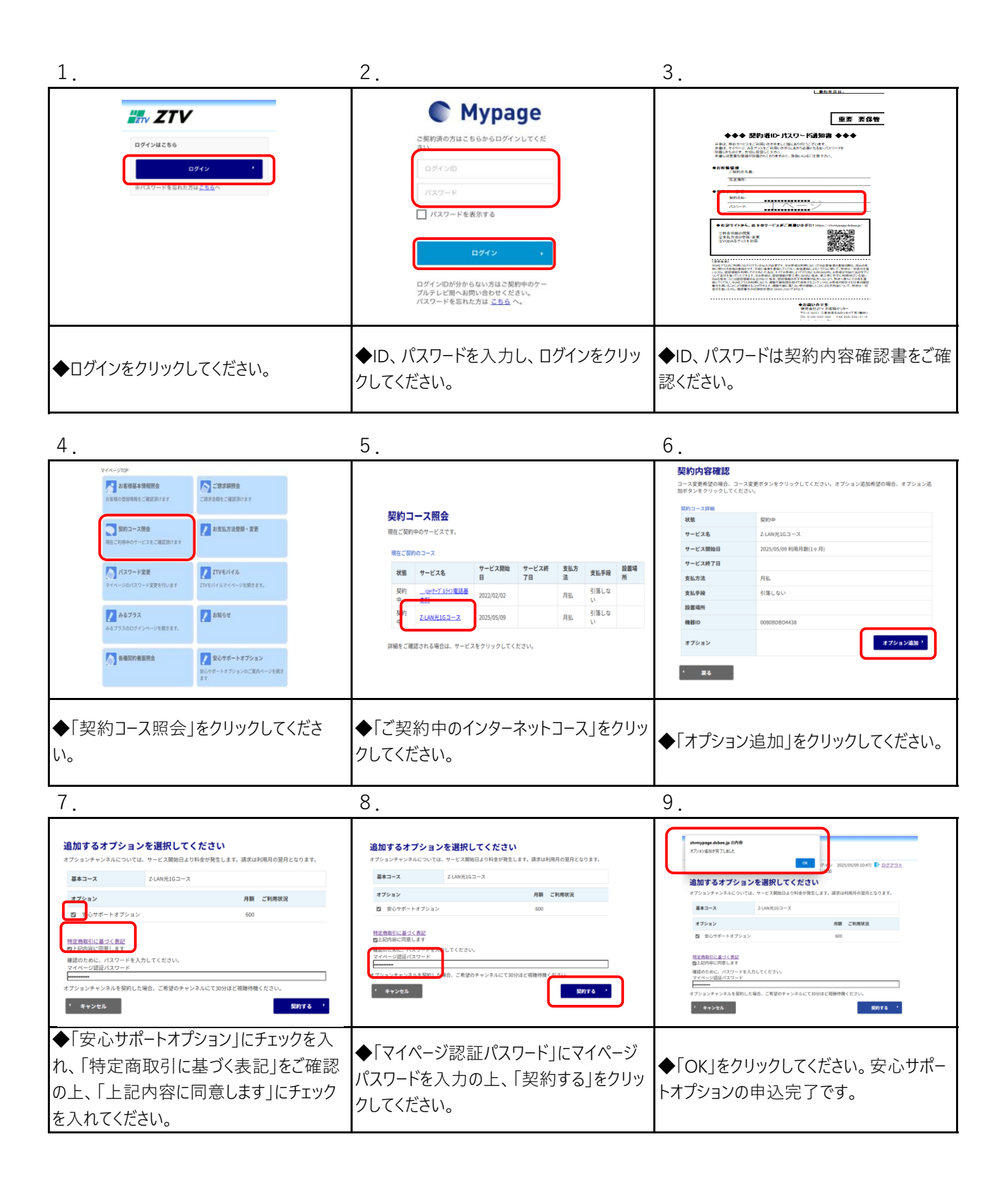